## TUTORIAIS PARTICIPANTES IFM

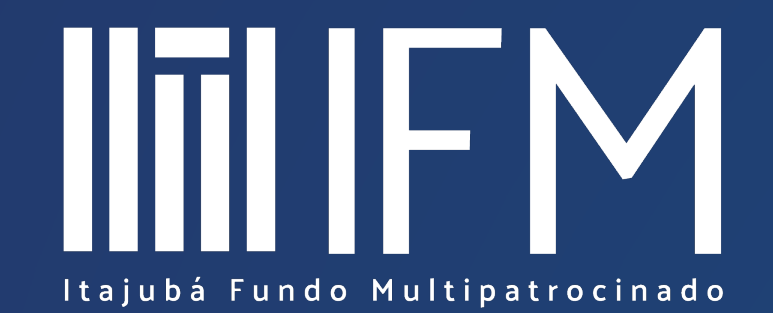

Indicando beneficiários no site

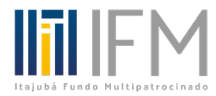

|                                                                                                |                 | 1                              | IFM                | O que você procura?            |                                 | Q                              | ⊠22:41 🧷                                                |
|------------------------------------------------------------------------------------------------|-----------------|--------------------------------|--------------------|--------------------------------|---------------------------------|--------------------------------|---------------------------------------------------------|
| Na página inicial, clique em<br>" <b>MEU CADASTRO</b> " e<br>selecione " <b>BENEFICIÁRIO</b> " |                 | <ol> <li>CallCent</li> </ol>   |                    |                                |                                 |                                |                                                         |
|                                                                                                |                 | 🛣 Home                         |                    | Área do Participante >         | Beneficiário                    |                                |                                                         |
| Clique em <b>"+ Adicionar</b><br>Beneficiário"                                                 |                 | 🛤 Meu Cadastro 🔺               |                    | Beneficiários                  |                                 |                                |                                                         |
|                                                                                                |                 | Dados Pessoais<br>Beneficiário |                    | Nenhum beneficiário cadastrado |                                 |                                |                                                         |
|                                                                                                |                 |                                |                    |                                | + Adicionar Beneficiário Salvar |                                |                                                         |
|                                                                                                |                 | Informações da conta           |                    |                                |                                 |                                |                                                         |
|                                                                                                |                 |                                |                    |                                |                                 |                                |                                                         |
| Beneficiário                                                                                   | CPF             | PF                             |                    |                                |                                 | Data Nascimento                | 2                                                       |
| Informações da conta                                                                           |                 |                                |                    |                                |                                 |                                | Será necessário informar todos os dados                 |
| Plano e Emprego                                                                                | Parentesco ⑦    |                                | Sexo               |                                | Nacionalidade                   | Naturalidade                   | solicitados e após clicar em SALVAR.                    |
| Dependentes IR                                                                                 | Identidade      |                                | I IF Identidade    |                                | Ordão Expedidor                 | Data Expedicão                 |                                                         |
| 🖬 Minha Contribuição 👻                                                                         |                 |                                | v                  |                                |                                 | Data Expedição                 |                                                         |
| Histórico de Endereço                                                                          |                 | Bairro                         |                    |                                | Cidade                          | UF                             | Para incluir mais beneficiários, repita o processo.     |
| Processos                                                                                      |                 |                                |                    |                                |                                 |                                | ~                                                       |
| 🗠 Simulação                                                                                    | CEP             |                                | Tel. Residencial ③ |                                | E-Mail Pessoal                  | E-Mail                         |                                                         |
| Simulador de                                                                                   |                 |                                |                    |                                |                                 |                                | Após a <b>inclusão do beneficiário</b> , receberá       |
|                                                                                                | Tipo Vínculo ID |                                | Dependente IRF? ⑦  |                                |                                 |                                | um <b>token</b> por e-mail para sua <b>validação</b> .  |
|                                                                                                |                 |                                |                    |                                |                                 |                                | Para cada beneficiário será necessário                  |
| Protocolos                                                                                     |                 |                                |                    |                                |                                 |                                | realizar a inclusão dos <b>dados</b> e <b>validação</b> |
| 📕 Sobre a Entidade 🛛 🚽                                                                         |                 |                                |                    |                                |                                 | + Adicionar Beneficiário Salva | do token recebido por e-mail.                           |